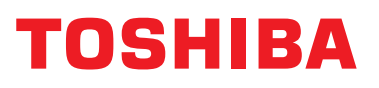

# Central Control Device (Touch Screen Controller)

For commercial use

Model name:

BMS-CT2560U-E (BMS-CT1280TU) (BMS-CT2560U-TR)

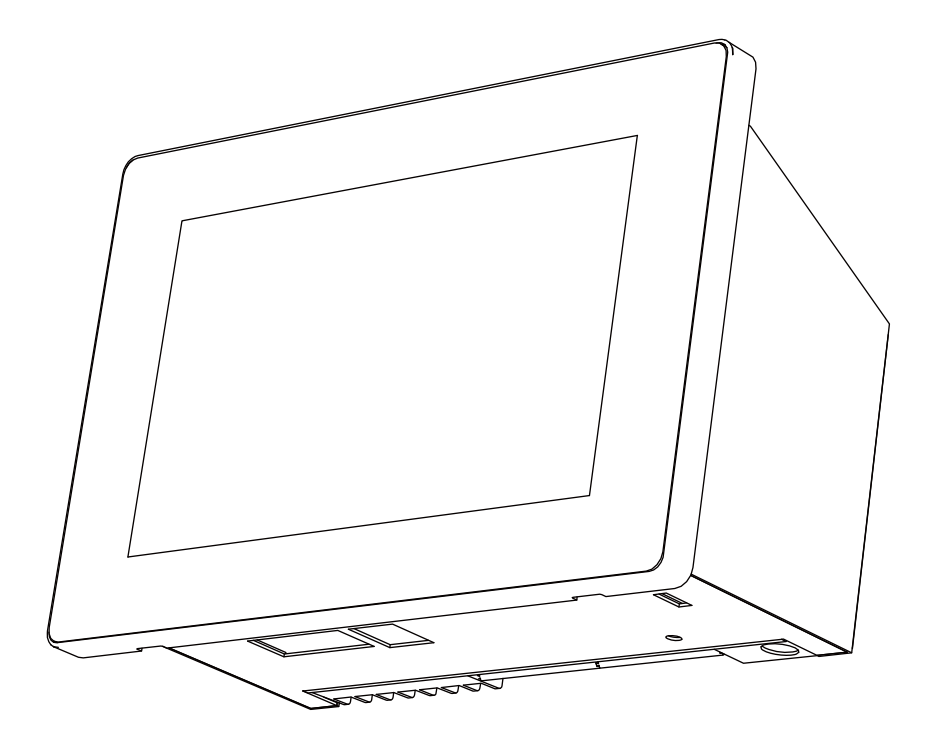

•Thank you for purchasing the system controller.

•Please read this installation manual carefully before installation, and perform the work only in the correct manner.

## Contents

| 1 Precautions for safety                       | 3  |
|------------------------------------------------|----|
| 2 Specifications                               | 5  |
| 3 Installation                                 | 8  |
| 3-1. Installation of Main Unit Box and Panel   | 8  |
| 3-1-1. When Installing from the Front          | 8  |
| 3-1-2. When Installing from the Rear           | 9  |
| 3-2. Attaching the Power Adapter 1             | 10 |
| 3-3. Power, Signal, and Earth Line Connections | 11 |

## **1** Precautions for safety

- · Read these "Precautions for safety" carefully before installation.
- The precautions described below include important items regarding safety. Observe them without fail.
- Understand the following details (indications and symbols) before reading the body text, and follow the instructions.
- After the installation work has been completed, perform a trial operation to check for any problems. Explain how to use and maintain the unit to the customer.

Ask customer to keep this Manual at accessible place for future reference.

| Indication | Meaning of Indication                                                                                                    |  |  |
|------------|----------------------------------------------------------------------------------------------------|--|--|
|            | Text set off in this manner indicates that failure to adhere to the directions in the warning could result in serious bodily harm (*1) or loss of life if the product is handled improperly.              |  |  |
|            | Text set off in this manner indicates that failure to adhere to the directions in the caution could result in serious bodily injury (*2) or damage (*3) to property if the product is handled improperly. |  |  |

\*1: Serious bodily harm indicates loss of eyesight, injury, burns, electric shock, bone fracture, poisoning, and other injuries which leave aftereffect and require hospitalization or long-term treatment as an outpatient.

\*2: Bodily injury indicates injury, burns, electric shock, and other injuries which do not require hospitalization or long-term treatment as an outpatient.

\*3: Damage to property indicates damage extending to buildings, household effects, domestic livestock, and pets.

| Symbols    | Meaning of Symbols                                                                                                    |  |  |
|------------|----------------------------------------------------------------------------------------------------|--|--|
| $\bigcirc$ | " $\bigcirc$ " Indicates prohibited items.<br>The actual contents of the prohibition are indicated by a picture or text placed inside or next to the graphic symbol. |  |  |
| 0          | "Indicates compulsory (mandatory) items.<br>The actual contents of the obligation indicated by a picture or text placed inside or next to the graphic symbol.        |  |  |

| $\triangle$ | WARNING |
|-------------|---------|
|-------------|---------|

| 0          | <ul> <li>Ask an authorized dealer or qualified installation professional to install or reinstall<br/>this unit.</li> <li>Inappropriate installation may result in electric shock or fire.</li> </ul>                                                                                  |
|------------|----------------------------------------------------------------------------------------------------|
|            | <ul> <li>Electrical work must be performed by a qualified electrician in accordance with<br/>this installation manual.</li> <li>The work must satisfy all local, national and international regulations.</li> <li>Inappropriate work may result in electric shock or fire.</li> </ul> |
|            | <ul> <li>Be sure to turn off all main power supply switches before starting any electrical<br/>work.</li> <li>Failure to do so may result in electric shock.</li> </ul>                                                                                                    |
| $\bigcirc$ | Do not modify the unit.     A fire or an electric shock may occur.                                                                                                    |
| 0          | Always connect to ground     Improper grounding may result in an electric shock.     Before connecting the power, carry out Class D grounding according to the "Engineering Standard     for Electric Work" and the "Internal Wiring Regulations".                                    |

Warning

This is a class A product. In a domestic environment this product may cause radio interference in which case the user may be required to take adequate measures.

EN

## 

| $\bigotimes$ | <ul> <li>Do not install in the following locations:<br/>Locations where combustible gas may leak<br/>Locations with high humidity or water<br/>Dusty locations</li> <li>Locations in direct sunlight and locations subject to high temperatures</li> <li>Locations within 1 m from televisions or radios</li> <li>Outdoors, under awnings, or other locations exposed to rain and dew<br/>Locations exposed to outside air containing corrosive gases or salinity</li> <li>Locations with frequent vibrations</li> </ul> |
|--------------|----------------------------------------------------------------------------------------------------|
|              | Do not operate the touch panel with mechanical pencils or other pointed objects.                                                                                                    |
|              | <ul> <li>In installation work, use wiring with the correct ampacity.</li> <li>Failure to do so may result in excessive heat or fire.</li> </ul>                                                                                                    |
| _            | <ul> <li>Use specified cables and connect them securely, and do not subject connecting<br/>terminals to external force.</li> <li>Doing so may result in broken cables, excessive heat or fire.</li> </ul>                                                                                                    |
|              | <ul> <li>Always install a circuit breaker on the primary side of the power supply.</li> </ul>                                                                                                    |
|              | <ul> <li>Clean the touch panel by wiping with an eyeglasses cleaner or other soft cloth.<br/>To remove oil-based ink, wipe with a cloth that has been moistened with a neutral<br/>detergent and then wrung out, and finish by wiping with a soft, dry cloth.<br/>Do not use commercial OA cleaners, cleansers, or other liquid cleaners containing<br/>abrasives.</li> </ul>                                                                                                    |
|              | <ul> <li>When attaching to a metal lath, wire lath or wooden structure with metal boards,<br/>attach it to the control panel, etc. without attaching it to the wall.</li> </ul>                                                                                                    |
|              | • Do not swallow the coin cell battery.<br>There is a risk of injury due to chemical reaction if the battery is accidentally swallowed.                                                                                                    |
|              |                                                                                                    |

CAUTION This device uses a lithium battery. Follow all local regulations when disposing of it.

## **2** Specifications

| Product name                         |                       | Touch Screen Controller                                                                   |  |
|--------------------------------------|-----------------------|-------------------------------------------------------------------------------------------|--|
| Model Name                           |                       | BMS-CT2560U-E, BMS-CT2560U-TR                                                             |  |
| Power supply                         |                       | 220-240 V AC* 50/60 Hz                                                                    |  |
| Consumed curre                       | nt                    | 1.17 A                                                                                    |  |
| Number of connected units            | Indoor unit           | Up to 256 units<br>(LINK1 terminal: maximum 128 units, LINK2 terminal: maximum 128 units) |  |
|                                      | ON/OFF unit           | Maximum 60 units                                                                          |  |
|                                      | Power meter interface | Up to 4 units                                                                             |  |
|                                      | Digital I/O interface | Up to 4 units                                                                             |  |
| Communication ports                  |                       | •RS-485 port ×1<br>•LAN port ×1                                                           |  |
| USB port                             |                       | USB memory stick connection port ×2                                                       |  |
| External contact input               |                       | 8 inputs                                                                                  |  |
| External contact                     | output                | 4 outputs                                                                                 |  |
| Operating temperature/humidity range |                       | 0°C to 40°C, 10% to 90% RH (no condensation)                                              |  |
| Dimensions                           |                       | H136 mm × W205 mm × D10 (+80) mm<br>(Embedded dimensions shown in parenthesis)            |  |
| Mass                                 |                       | 1.34 kg (System Controller)<br>0.45 kg (power adapter)                                    |  |

\* Power cord for 220-240 V power adapter is to be arranged on site.

## Outline drawing

(Unit: mm)

EN

## System Controller

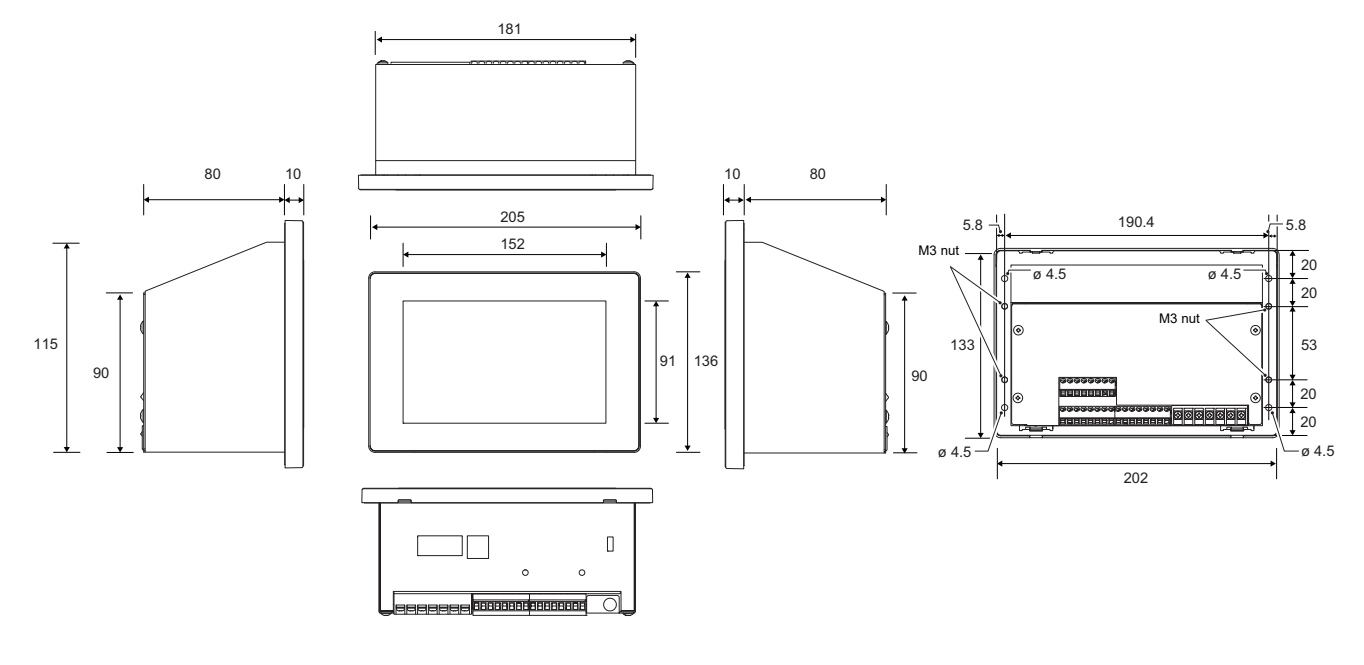

## Power adapter

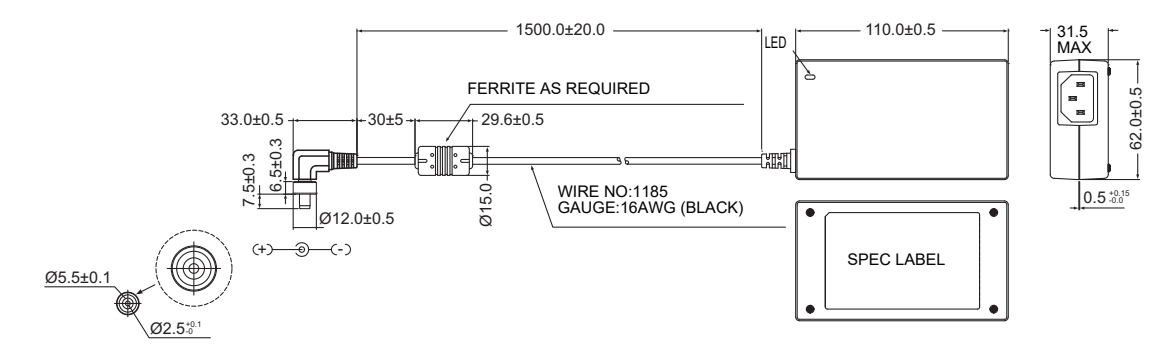

## Component Names

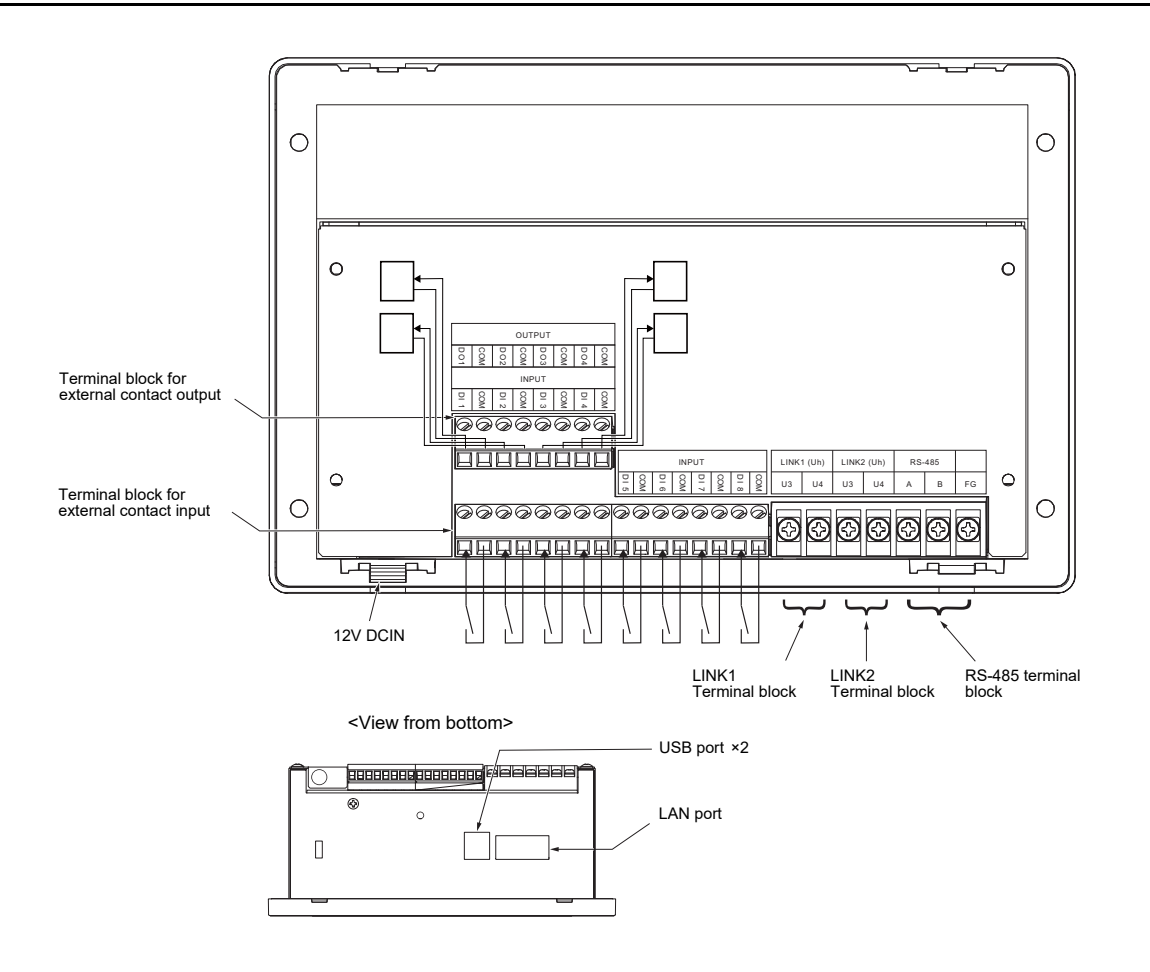

| Name                                       | Function                                                                    |
|--------------------------------------------|-----------------------------------------------------------------------------|
| 12V DCIN                                   | Connect the power adapter                                                   |
| Terminal block for external contact output | Connect the external contact output                                         |
| Terminal block for external contact input  | Connect the external contact input                                          |
| LINK terminal block                        | Connect the central control wiring                                          |
| RS-485 terminal block                      | Connect the RS-485 terminal block                                           |
| USB                                        | For service                                                                 |
| LAN                                        | Can be connected to a PC via LAN communication and monitored and controlled |

## Before Installation

Confirm that all the parts listed below are included in the package.

### **Included Items**

| No. | Component name       | Quantity | Remarks                                                         |
|-----|----------------------|----------|-----------------------------------------------------------------|
| 1   | System Controller    | 1        |                                                                 |
| 2   | Power adapter        | 1        |                                                                 |
| 3   | Owner's Manual       | 1        |                                                                 |
| 4   | Installation Manual  | 1        |                                                                 |
| 5   | Fixing screw         | 4        | Fixing screw (M4×12) for attaching the main unit from the front |
| 6   | Fixing screw         | 4        | Fixing screw (M3×8) for attaching the main unit from the rear   |
| 7   | Closed end connector | 2        | RS-485 cable crimp connector                                    |
| 8   | Cable tie            | 2        | For fixing the power adapter                                    |
| 9   | Double-sided tape    | 1        | For fixing the power adapter                                    |

## **Wiring specifications**

Use the following wiring material to connect signal wires and power supply wires. (Locally procured)

| No.          | Wiring                                                        | Wire type / wire diameter / wire length                  |  |  |
|--------------|---------------------------------------------------------------|----------------------------------------------------------|--|--|
| 1            | For LINK terminal                                             | Refer to "Design of Control Wiring" (P.13).              |  |  |
| 2 For RS-485 | Ear DS 185                                                    | 2-core shielded wires                                    |  |  |
|              | 1.25 mm <sup>2</sup> , up to 500 m (total extension distance) |                                                          |  |  |
| 3            | For digital I/O                                               | Two-core cable<br>0.3 mm <sup>2</sup> , up to 100 m      |  |  |
| 4            | For Ethernet                                                  | LAN cable (category 5 or above)<br>Maximum length: 100 m |  |  |

# **3** Installation

## 

- Do not wire communication lines or input/output wiring next to power supply wiring, etc., or house them in the same metal pipe. Doing so may result in failure.
- Install the main unit away from noise sources.

## 3-1. Installation of Main Unit Box and Panel

The main unit box can be mounted either from the front or from the rear.

## 3-1-1. When Installing from the Front

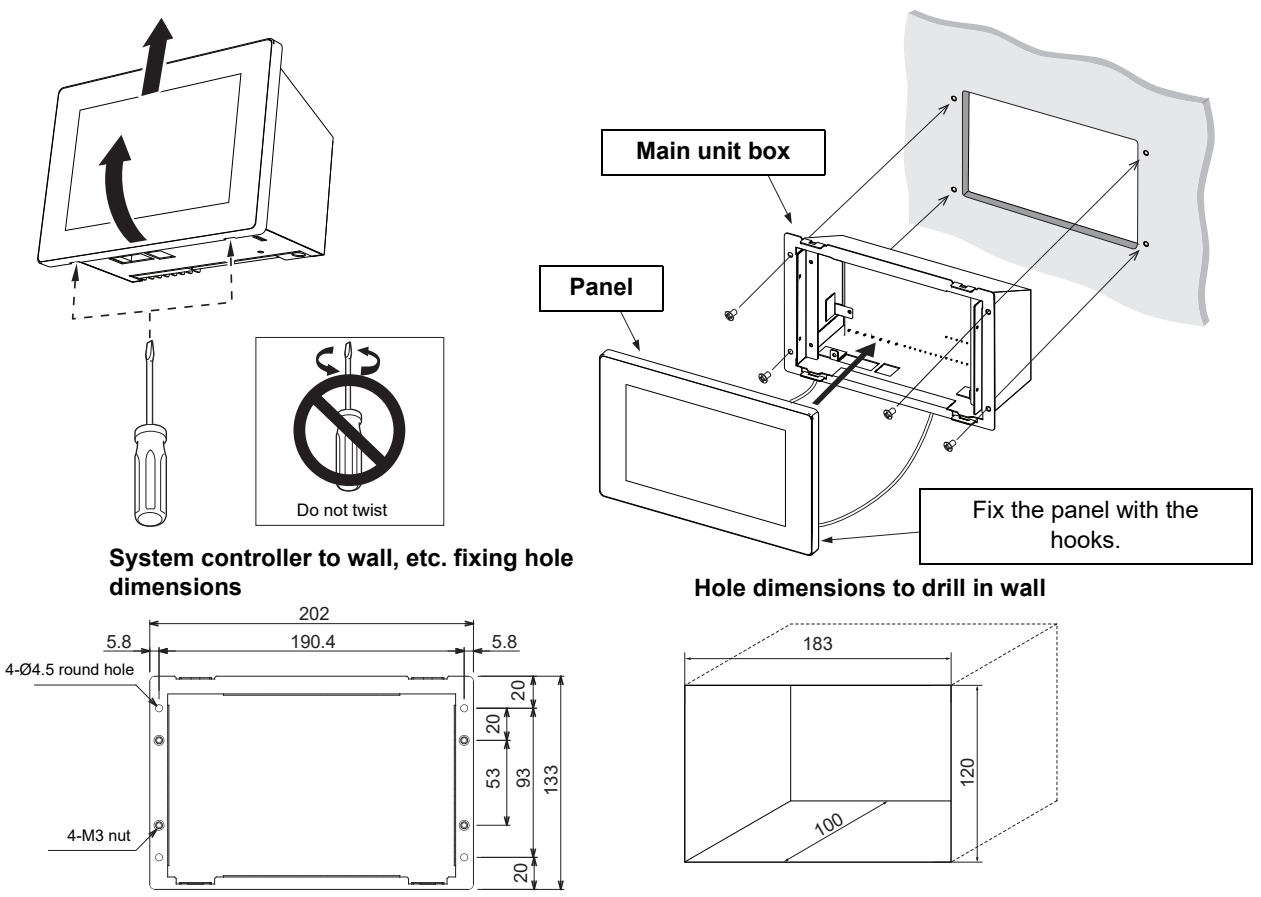

- \* Since the left and right mounting screws are attached close to each other, please drill the left and right dimensions as accurately as possible.
- **1** Connect the TU2C-LINK cable, AC adapter, and LAN cable to the main unit.

 ${f 2}\,$  Fit the main unit on to the wall and switch board.

**3** Insert a flat head screwdriver, etc. into the groove on the left and right of the bottom of the panel. There will be a snapping sound and the panel will come off.

## REQUIREMENT

- · Just insert the screwdriver and do not twist it.
- To prevent the panel from falling, support it during removal.
- **4** Fix the 4 main unit screws.
- **5** Close the panel by hooking the panel rear to the top of the main unit. There will be a snapping sound and the panel will be fixed.
- **6** When installation is completed, peel off the transparent film.

## 3-1-2. When Installing from the Rear

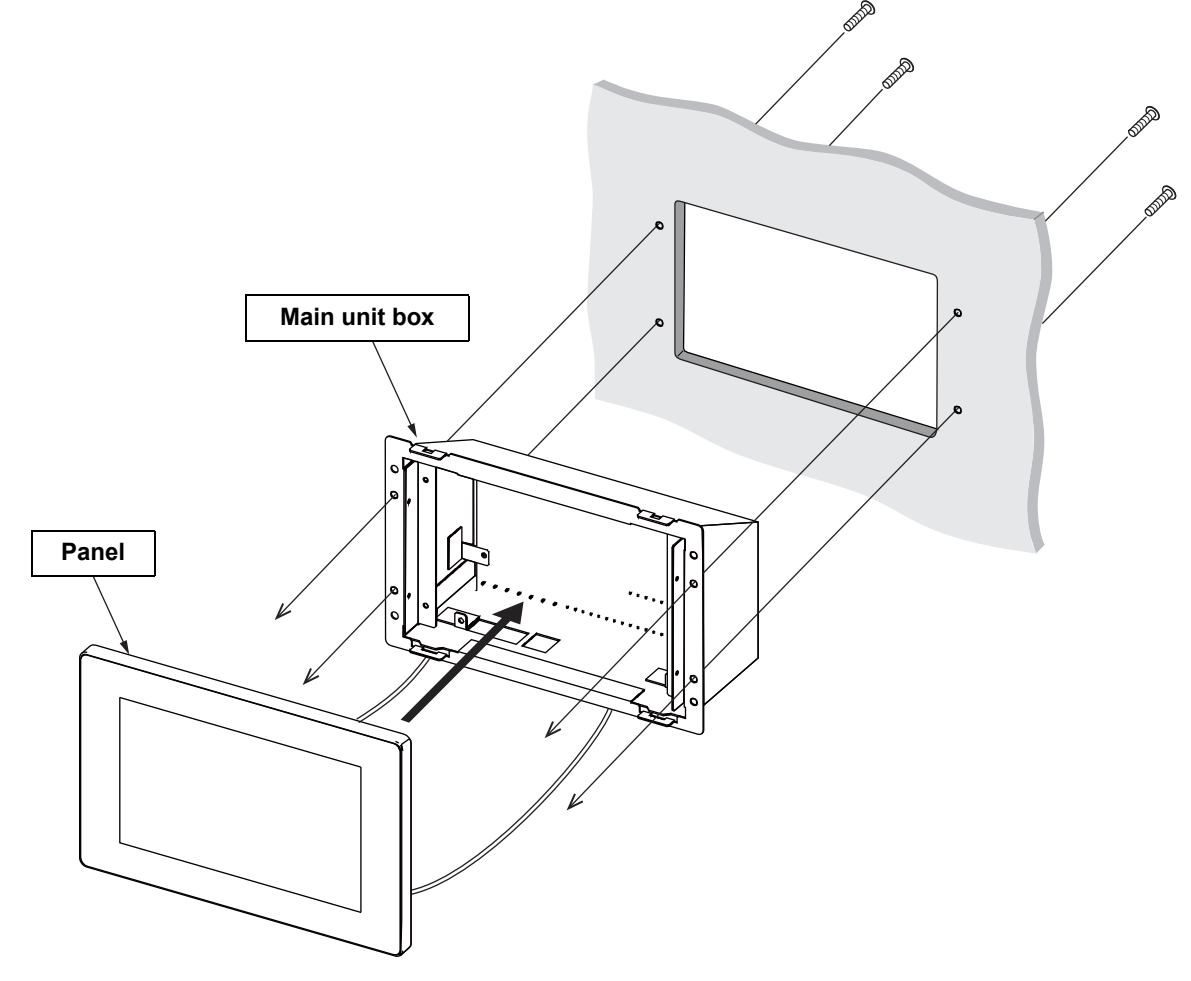

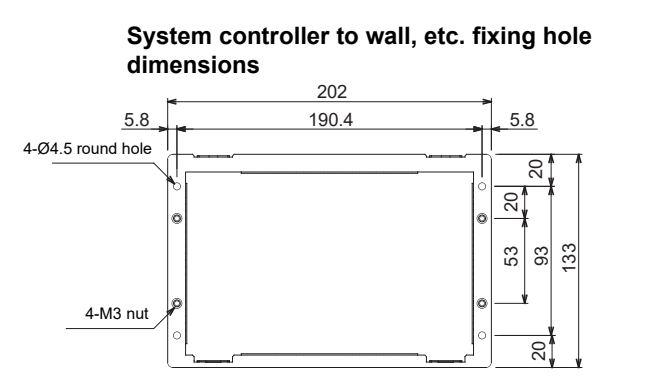

Hole dimensions to drill in wall

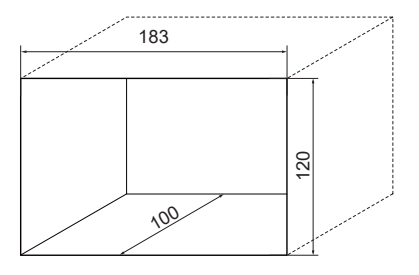

\* Although the panel and the main unit box are separated to explain the screw attachment part in an easy to understand manner, it is not necessary to remove the main unit box from the panel in actual installation work.

- **1** Drill four Ø4 holes in the switchboard, wall, etc.
- **2** Fit the main unit on the switch board, wall, etc.
- **3** Fix from the rear of the main unit. Please use the supplied M3 × 8 screws.
- **4** Connect the TU2C-LINK cable, AC adapter, and LAN cable to the main unit.
- **5** When installation is completed, peel off the transparent film.

EN

## 3-2. Attaching the Power Adapter

The power adapter can be installed on a flat surface or on a wall. Do not install it in any other orientation. Fix with the attached binding band and double-sided tape.

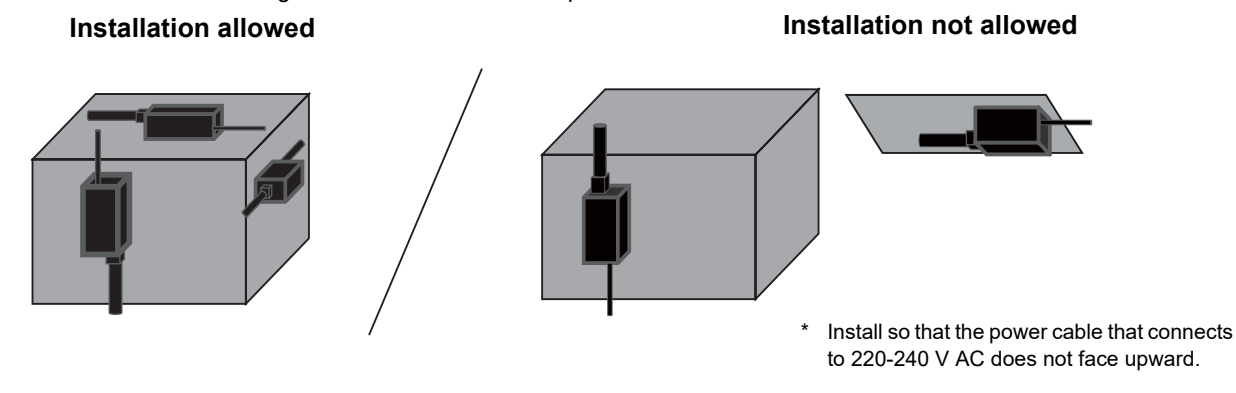

### REQUIREMENT

#### Do not install in the following locations.

- · Locations with high humidity or water
- Dusty locations
- · Locations in direct sunlight and locations subject to high temperatures
- · Locations within 1 m from televisions or radios
- · Outdoors, under awnings, or other locations exposed to rain and dew

## 3-3. Power, Signal, and Earth Line Connections

Connect the power, signal and earth lines to the specified terminal blocks.

#### REQUIREMENT

Attach round crimp terminals to all LINK 1, LINK 2, and RS-485 wiring, and tighten the screws securely. After tightening, check that the wiring cannot come out.

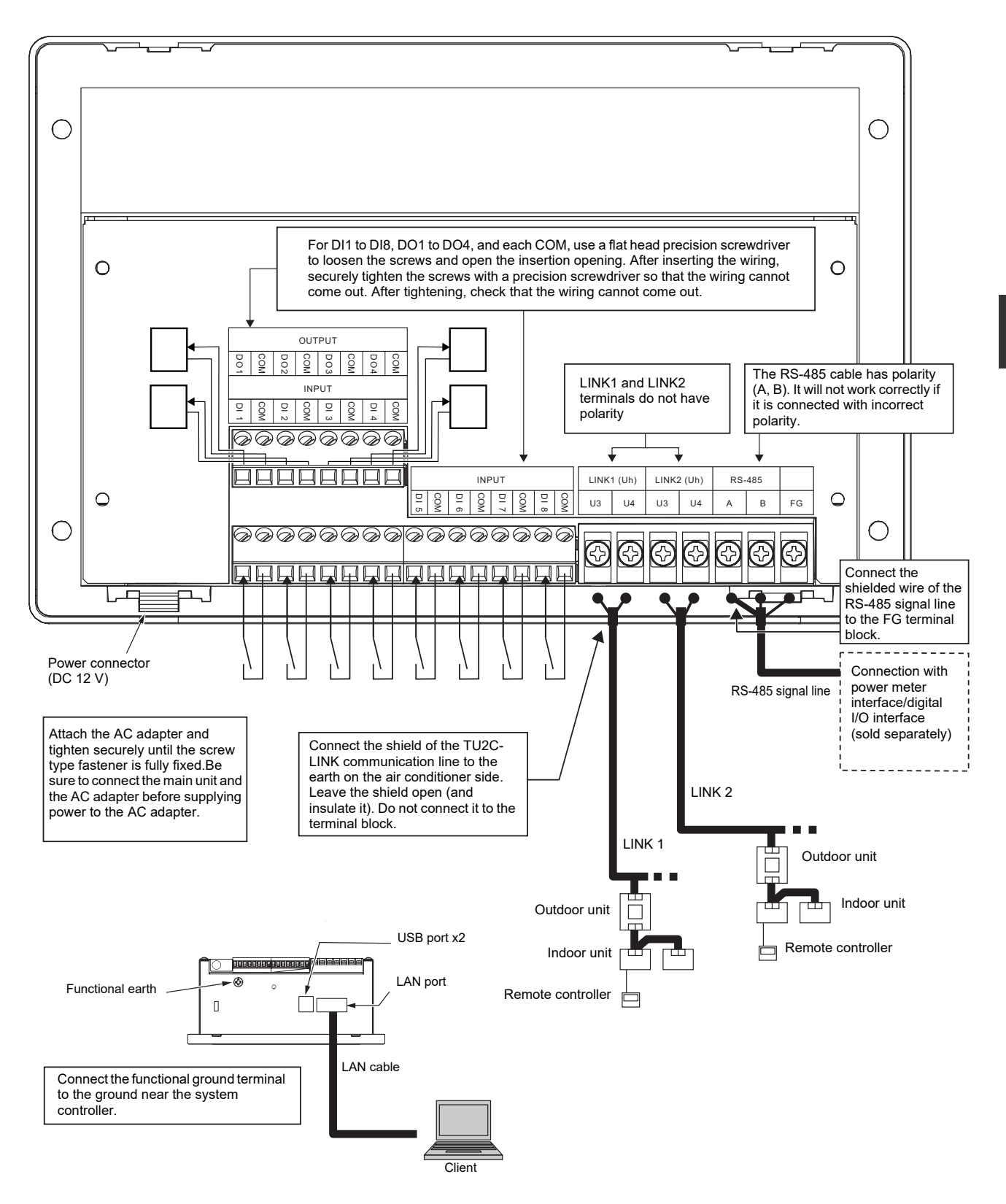

TU2C-LINK communication line stripping RS-485 cable wire stripping length length

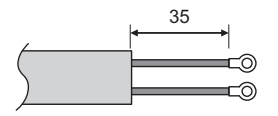

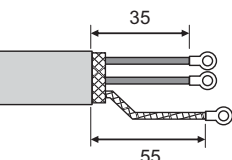

Digital I/O cable stripping length

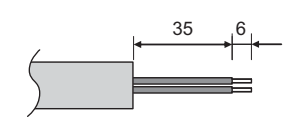

Attach a round crimp terminal to each wire of the power line and signal line.

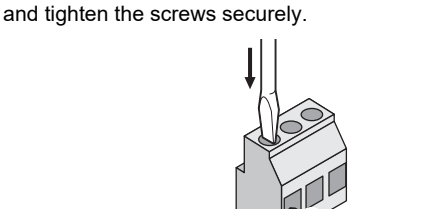

Loosen the screws with a screwdriver, insert the digital I/O cable,

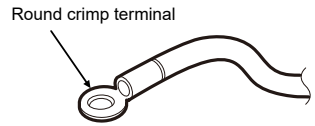

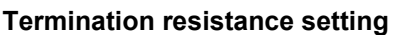

•RS-485 termination resistance setting .....Set at both ends of the RS-485 communication line. Set one end at the main unit and the other end at the interface. The termination resistance of the main unit is already set as a factory default. Refer to the interface installation manual to set the termination resistance of the interface.

| •TU2C-LINK / TCC-LINK          |                         |
|--------------------------------|-------------------------|
| termination resistance setting | <for tcc-link=""></for> |

Leave just 1 line of the termination resistance in the interface board of the outdoor unit (centre unit) ON, and turn all the others OFF. (Refer to the wiring diagram attached to the outdoor unit for the position of SW.) <For TU2C-LINK>

For the central control wiring (Uh line), set the termination resistance that is farthest away on the wiring between this central controller and the other unit (VRF, light commercial, air to air heat exchanger, general purpose control interface, air to water heat pump) to ON.

Refer to the manual of each model for the termination resistance setting method.

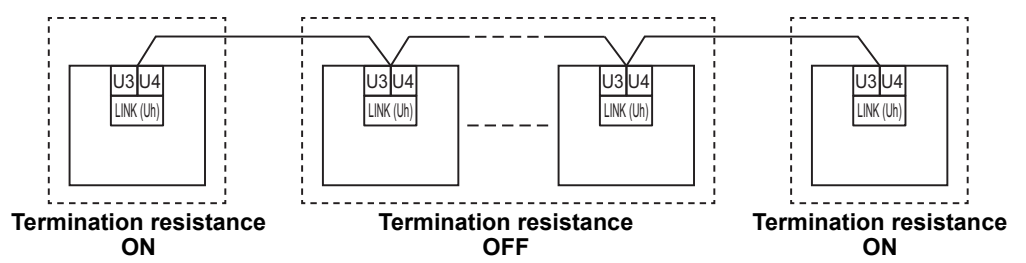

#### Shield grounding process

•RS-485 cable wire shielded wire ..... Connect to the FG terminal block.

•TU2C-LINK communication line shielded wire ......When using the system controller with one unit, open the shielded wire of the TU2C-LINK communication line and perform insulation processing. When using the system controller with multiple units, connect the shield of the TU2C-LINK communication line to the closed end and open the shield at the final end of the system controller to perform insulation processing. Perform TU2C-LINK communication line shield grounding on the air conditioner side.

#### REQUIREMENT

- Be sure to install a circuit breaker or all-pole isolating switch (with a contact breaking distance of at least 3 mm) on the primary side of the power supply.
- Fasten the screws to the terminal block with torque of 0.5 N•m.

## Design of Control Wiring

## Communication method and model name

The TU2C-LINK model (U series) can be used together with previous models (other than U series). For details of the model and communication method, see the following table.

| Communication method                   | TU2C-LINK (U series)                                         | TCC-LINK (other than U series)                           |
|----------------------------------------|--------------------------------------------------------------|----------------------------------------------------------|
| Outdoor unit                           | MMY-MUP***                                                   | Other than on the left<br>(MMY-MAP***, MCY-MAP***, etc.) |
| Indoor unit                            | MM*-UP***<br>LU series model                                 | Other than on the left<br>(MM*-AP***, etc.)              |
| Wired remote controller                | RBC-AMSU**                                                   | Other than on the left                                   |
| Wireless remote controller<br>receiver | RBC-AXRU**<br>U series model<br>TCB-AXRU**<br>U series model | Other than on the left                                   |
| System controller                      | ***_*** <u>U</u> **<br>U series model                        | Other than on the left                                   |

U series outdoor units: Super Multi u series (MMY-MUP\*\*\*) Outdoor units other than U series: Super Module Multi i series (MMY-MAP\*\*\*), etc.

## When the connected outdoor unit is Super Multi u series (U series)

Follow the wiring specifications in the table below even when there is a mix of U series and non-U series in the connected indoor units or remote controllers.

#### Wiring specifications

| Itom                        | Communication line                        |  |
|-----------------------------|-------------------------------------------|--|
|                             | Central control wiring (Uh line)          |  |
| Wire diameter               | 1.0 to 1.5 mm <sup>2</sup> (up to 1000 m) |  |
| Wire diameter               | 2.0 mm <sup>2</sup> (up to 2000 m)        |  |
| Wire type                   | 2-core, non-polar                         |  |
| Wire types that can be used | Shielded wire                             |  |

#### REQUIREMENT

When wiring the control wiring between indoor and outdoor units (Uv line)/control wiring between outdoor units (Uc line) and the central control wiring (Uh line), use the same wire type and diameter for each line. Using a mixture of different wire types and diameters may cause a communication error.

### System diagram

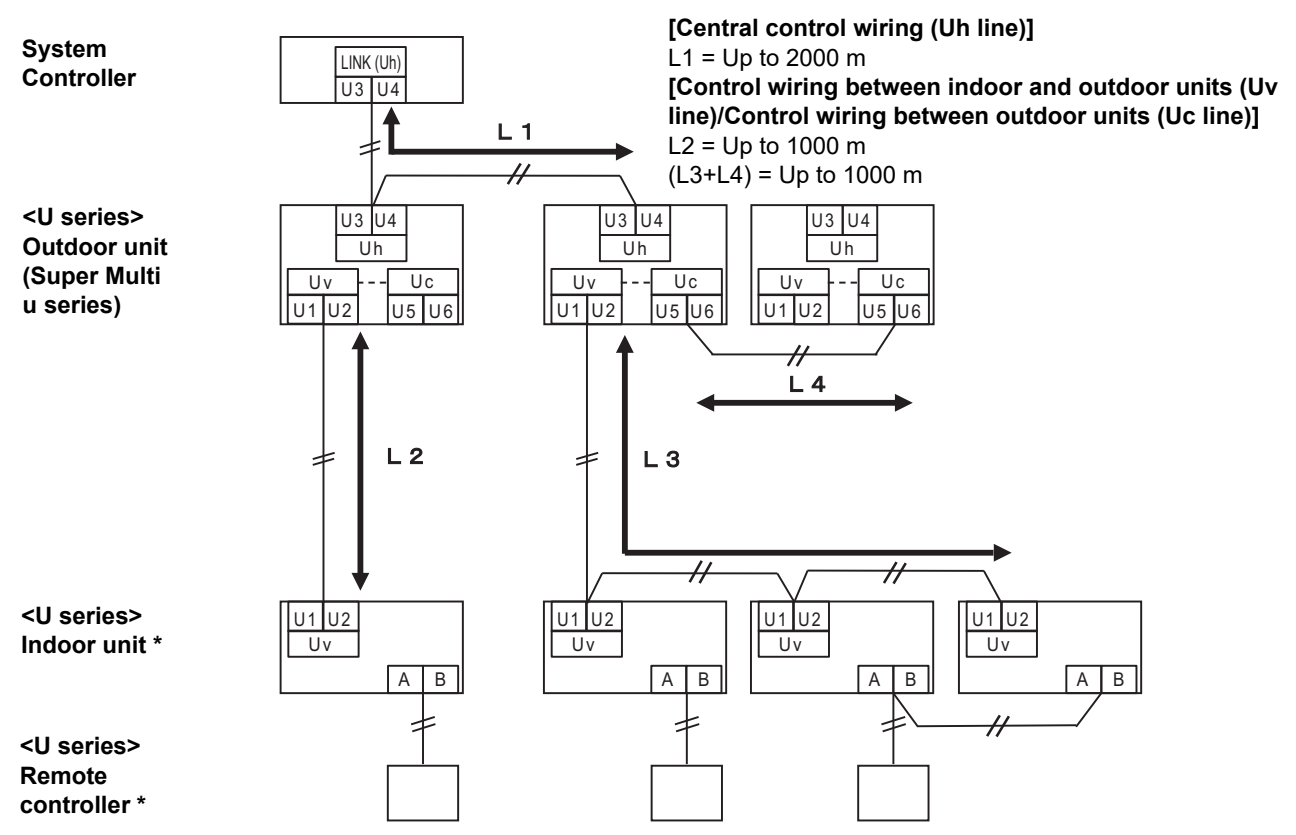

\* The wiring specifications in the system diagram above are the same even when the indoor unit or remote controller are other than the U series.

## When the connected outdoor units are other than Super Multi u series (U series)

### Wiring specifications

|                             | Communication line                                                         |  |
|-----------------------------|----------------------------------------------------------------------------|--|
| Item                        | Control wiring between indoor and outdoor units and central control wiring |  |
| Wire diameter               | 1.25 mm <sup>2</sup> (up to 1000 m)                                        |  |
|                             | 2.0 mm <sup>2</sup> (up to 2000 m)                                         |  |
| Wire type                   | 2-core, non-polar                                                          |  |
| Wire types that can be used | Shielded wire                                                              |  |

#### REQUIREMENT

When wiring the control wiring between indoor and outdoor units/central control wiring and the control wiring between outdoor units, use the same wire type and diameter for each line.

Using a mixture of different wire types and diameters may cause a communication error.

## System diagram

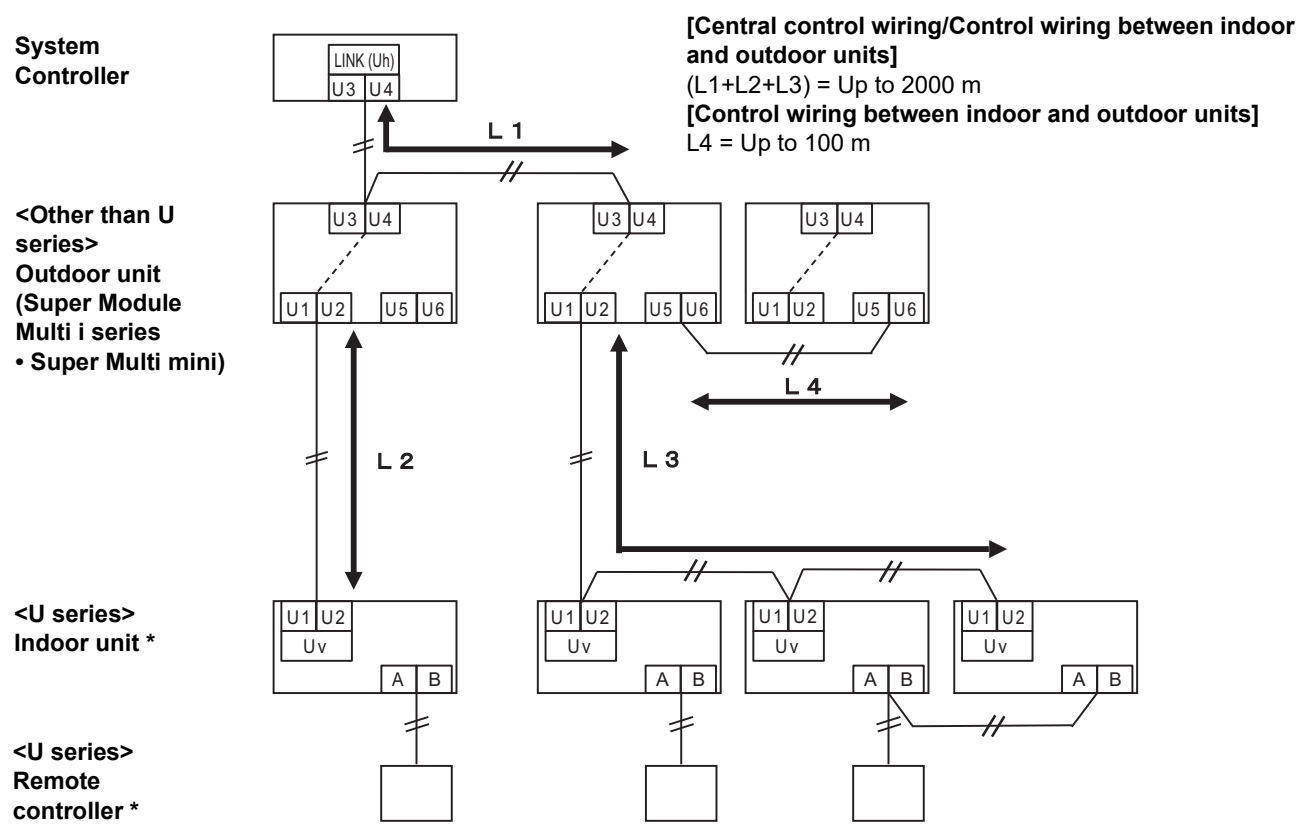

\* The wiring specifications in the system diagram above are the same even when the indoor unit or remote controller are other than the U series.

## When connecting to a previous model light commercial, air to air heat exchanger, air to water heat pump, or general purpose equipment control interface

Follow the wiring specifications in the table below even when there is a mix of U series and non-U series in the connected indoor units or remote controllers.

### Wiring specifications

| Itom                        | Communication line                  |  |
|-----------------------------|-------------------------------------|--|
|                             | Central control wiring (Uh line)    |  |
| Wire diameter               | 1.25 mm <sup>2</sup> (up to 1000 m) |  |
|                             | 2.0 mm <sup>2</sup> (up to 2000 m)  |  |
| Wire type                   | 2-core, non-polar                   |  |
| Wire types that can be used | Shielded wire                       |  |

### REQUIREMENT

When wiring the control wiring between indoor and outdoor units (Uv line)/control wiring between outdoor units (Uc line) and the central control wiring (Uh line), use the same wire type and diameter for each line. Using a mixture of different wire types and diameters may cause a communication error.

## System diagram

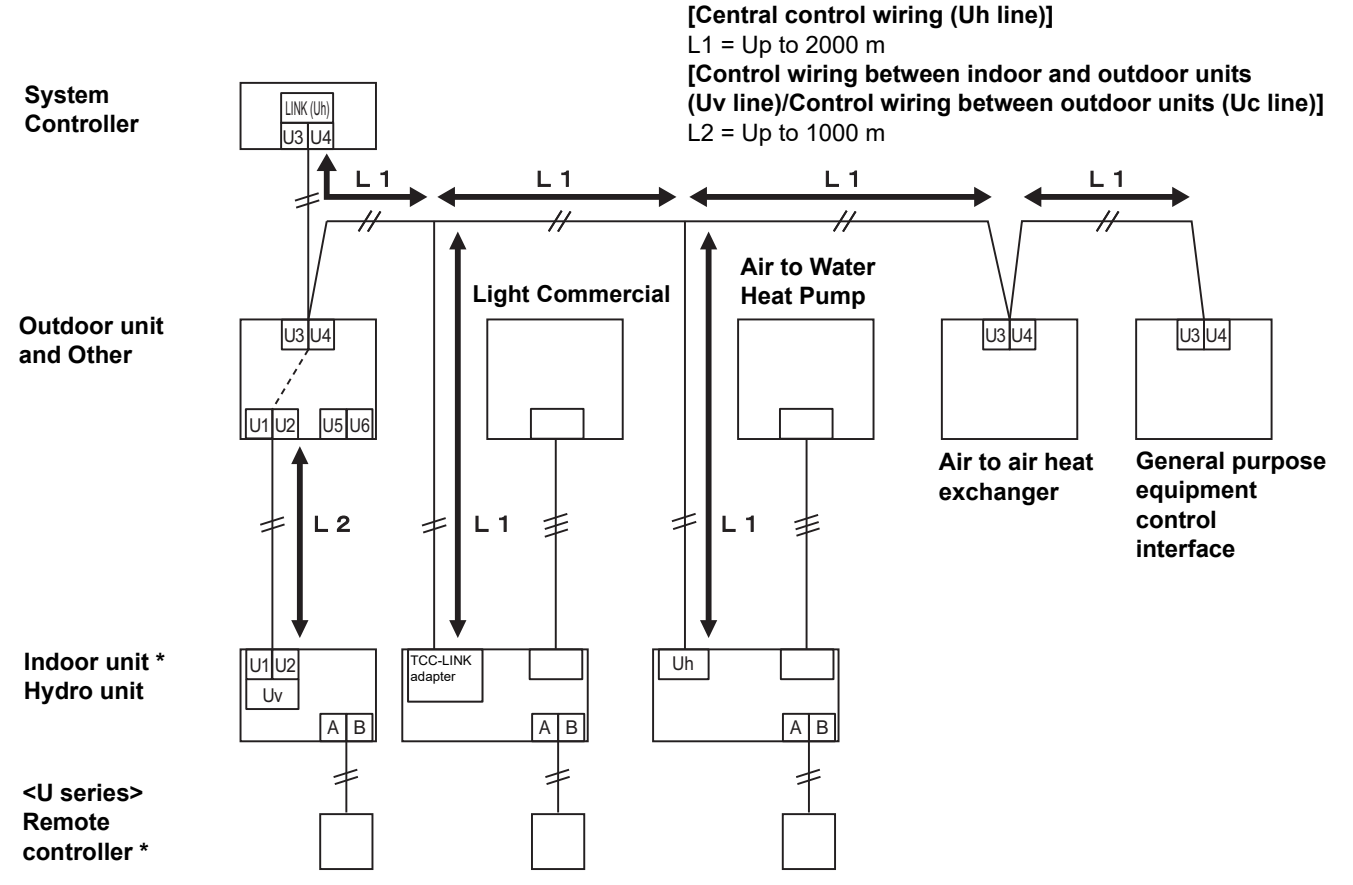

\* The wiring specifications in the system diagram above are the same even when the indoor unit or remote controller are other than the U series.

## ■ Connection to External Devices

Example of connection to external equipment which is connected to digital input/output terminal.

| Namo                                                                                                    | I/O<br>Item                                     | System controller side                                                                                                 |                                                                                                    | External device side |                                                                                                    |  |
|----------------------------------------------------------------------------------------------------|-------------------------------------------------|----------------------------------------------------------------------------------------------------|----------------------------------------------------------------------------------------------------|----------------------|----------------------------------------------------------------------------------------------------|--|
| Name                                                                                                    |                                                 | I/O conditions                                                                                                    | Terminal name                                                                                                    | Circuit example      | I/O conditions                                                                                                    |  |
| DO1<br>Output<br>common<br>DO2<br>Output<br>common<br>DO3<br>Output<br>common<br>DO4<br>Output<br>common                       | State<br>output                                 | Transistor<br>Open collector output<br>Terminal-to-common<br>allowable voltage /<br>current 24 V DC /<br>35 mA or less | DO1<br>Output common<br>777<br>DO2<br>Output common<br>777<br>DO3<br>Output common<br>777<br>DO4<br>Output common<br>777<br>DO4                                                                                                    | Digital input        | Wiring length:<br>Within 100 m<br>* If you want to use<br>relays, please<br>refer to page 18.                                                                                                    |  |
| DI1<br>Input<br>common<br>DI2<br>Input<br>common<br>DI3<br>Input<br>common<br>DI4<br>Input<br>common<br>DI5<br>Input<br>common | Control<br>input<br>Electric<br>energy<br>pulse |                                                                                                    | DI1<br>Input common<br>Input common<br>Input common<br>Input common<br>Input common<br>Input common<br>Input common<br>Input common<br>Input common<br>Input common<br>Input common<br>Input common<br>Input common<br>Input common |                      | Wiring length:<br>Within 100m<br><control input=""><br/>No-voltage<br/>contact A<br/>Pulse or static<br/><electric energy<br="">pulse&gt;<br/>No-voltage A<br/>Pulse<br/>Pulse width:<br/>50 msec or more<br/>No-voltage<br/>contact<br/>compatible with a<br/>very small current<br/>(3 mA or less)<br/>DC5 V</electric></control> |  |
| DI6<br>Input<br>common<br>DI7<br>Input<br>common<br>DI8<br>Input<br>common                                                     |                                                 |                                                                                                    | DI6<br>Input common                                                                                                    |                      |                                                                                                    |  |

\* Wire the cables so that the user does not touch the power supply directly.

\* On the external device side, use a basically insulated power circuit and place it in a location where the user cannot touch it.

#### When using a relay for the circuit on the equipment side of the state output

#### IMPORTANT

Be sure to connect freewheeling diodes to both ends of the relay coil. (A relay with a built-in diode is recommended.)

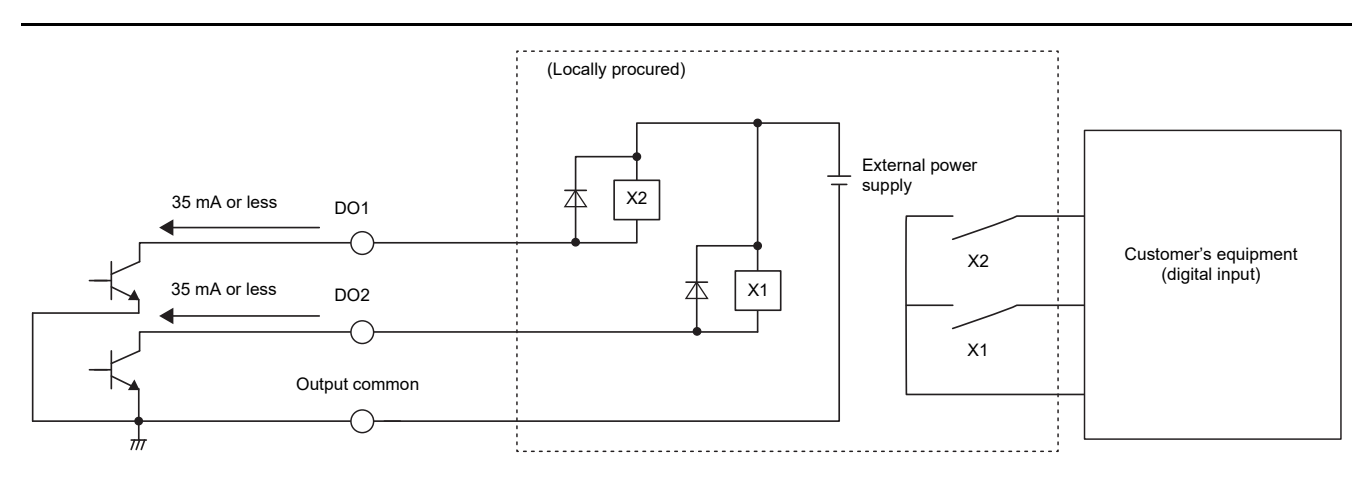

## Wiring connections

This section shows wiring connection examples with the indoor units, power meter interface, digital I/O interface, and remote monitoring PC.

#### Air conditioning unit group settings

- Indoor units can be set together for each group unit.
- Groups 1 to 64 correspond to the central control addresses 1 to 64 of the indoor units.
- •There is a LINK 1 and a LINK 2 for each TU2C-LINK communication line.
- If only U Series outdoor units are connected, each line has 128 groups. LINK1 and LINK2 together have 256 groups and 256 zones.

When outdoor units other than the U Series are connected, each line has 64 groups. LINK1 and LINK2 together have 128 groups and 128 zones.

\*When an outdoor unit other than the U series is connected to either line, it is set when an outdoor unit other than the U series is connected on both lines.

#### Interface connection

Connect the power meter interface and the digital I/O interface to the RS-485 cable line. For details of the connection method refer to the interface installation manual.

When using the power meter, connect the power meter separately for each device.

- Multi air conditioners for buildings
- Light Commercial
- •Room Air Conditioner (home) (RAC TU2C-LINK I/F connection \* For use outside Japan only)
- Air to Water Heat Pump (Hot water supply)
- Air to Water Heat Pump (Air conditioning)
- Air to Water Heat Pump (Air conditioning and Hot water supply)
- ·General purpose device control interface, External device

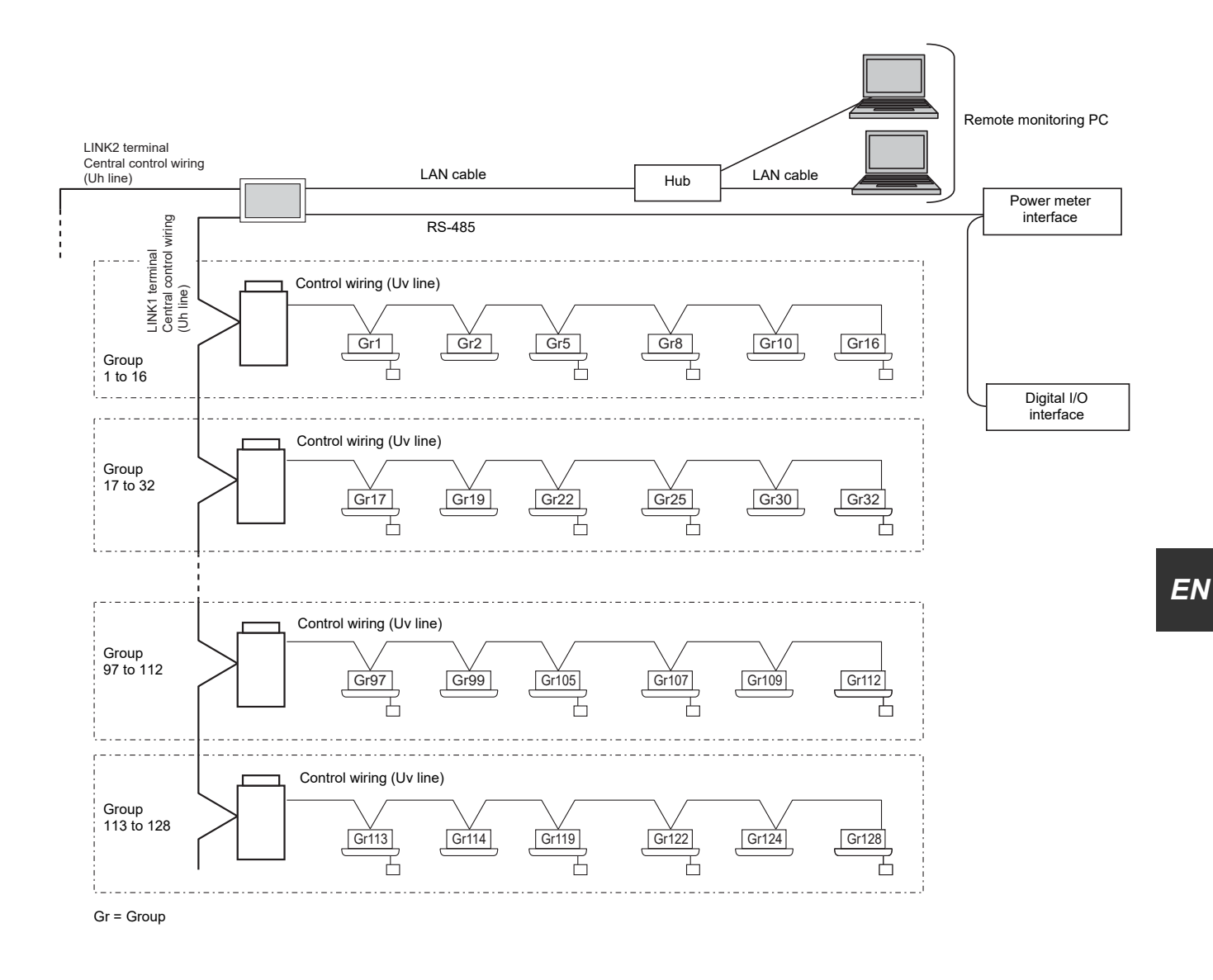

#### NOTE

When you remove the rear panel of this Unit, there is SW100 which is the termination resistance between LINK1 and LINK2 terminals.

For the central control wiring (Uh line), set the two terminating resistors at both ends of the wiring between this Unit and the air conditioner to ON "Close" as much as possible.

# **Toshiba Carrier Corporation**

336 TADEHARA, FUJI-SHI, SHIZUOKA-KEN 416-8521 JAPAN

DEB5869101-3